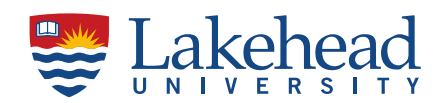

## How to Access your Lakehead University Payroll T4 – Statement of Remuneration slips.

- 1. Log into myInfo at the following link https://lud.lakeheadu.ca/
- 2. <u>Select</u> 'Employee' tab.

| 👺 Lakehead | Q Type your question h |
|------------|------------------------|
| Home       |                        |
| Applicant  |                        |
| Student    |                        |
| Employee   | Good morning,          |

Under '**MY FINANCIAL PROFILE**', select '**My T4 Consent to View**' and click on the first choice which grants consent. Click 'submit'. This will take you back to myInfo.

| My Financial Profile                                                                                                    |                                                                                                    |
|----------------------------------------------------------------------------------------------------|----------------------------------------------------------------------------------------------------|
| My Pay Stub                                                                                                    |                                                                                                    |
| Му Т4                                                                                                    |                                                                                                    |
| My T4A                                                                                                    |                                                                                                    |
| My T4 Consent to View                                                                                                    |                                                                                                    |
| My Stipends                                                                                                    |                                                                                                    |
| My T4A Consent to View                                                                                                    |                                                                                                    |
| My Position Summary                                                                                                    |                                                                                                    |
|                                                                                                    |                                                                                                    |
| T4 Electronic Consent                                                                                                    |                                                                                                    |
| By selecting this option, I agree to receive my official T4 slip only in electronic for<br>remove my consent. I understand that I can return to this form at any time and r<br>I choose to withhold my consent and understand by doing so that I will not recei-<br>future T4 slips electronically until consent is granted.                                                                     | rmat. I understand that by consenting I will have access to view and print all of my prior, current and future T4 slips until I<br>emove my consent.<br>we my official T4 slip in electronic format. I also understand that by withholding my consent, I will not have access to prior or           |
| T4 Consent History<br>14/02/27 02:06:25PM - Consent Given                                                                                                    | SUBMIT                                                                                                    |
| T4 Electronic Consent By selecting this option, I agree to receive my official T4 slip only in electronic for remove my consent. I understand that I can return to this form at any time and n consent to withhold my consent and understand by doing so that I will not receive future T4 slips electronically until consent is granted. T4 Consent History 14/02/27 02:06 25PM - Consent Given | rmat. I understand that by consenting I will have access to view and print all of my prior, current and future T4 slips until I<br>emove my consent.<br>we my official T4 slip in electronic format. I also understand that by withholding my consent, I will not have access to prior or<br>SUBMIT |

3. Select the 'My T4' line, right below my Pay Stub to view your T4 slips.

| My Financial Profile   | _ |  |
|------------------------|---|--|
| My Pay Stub            |   |  |
| My T4                  |   |  |
| My T4A                 |   |  |
| My T4 Consent to View  |   |  |
| My Stipends            |   |  |
| My T4A Consent to View |   |  |
| My Position Summary    |   |  |
|                        |   |  |

- 4. Click on the year you wish to view. This will generate a .pdf file which you may save or print.
- 5. The T4A for employees is available using the same process as above for T4A.